#### 附件-

國立高雄科技大學期末教學意見調查 學生填答操作手册

User guide of the NKUST course evaluation system (for students)

一、 路徑(Login route): http://www.nkust.edu.tw
點選「在學學生」

|                                                                     | <br>網站導覽 | 校務系統 | 圖書館  | 聯絡我們     | 電子報       | 公告網      | 站丨行事曆     | Mail   ENC | GLISH |
|---------------------------------------------------------------------|----------|------|------|----------|-----------|----------|-----------|------------|-------|
| 國立高雄科技大學<br>National Kaphalung University of Science and Technology |          |      |      |          |           |          | 關鍵字       |            | Q     |
|                                                                     | Ŧ        | 來學生  | 在學學生 | 國際生(Inte | ernationa | l Studen | its)   教師 | 職員 校友      | 訪客    |

點選「教學意見調查」,點選「系統登入」

Click "the course evaluation system". After entering the page, click on 'System Login'.

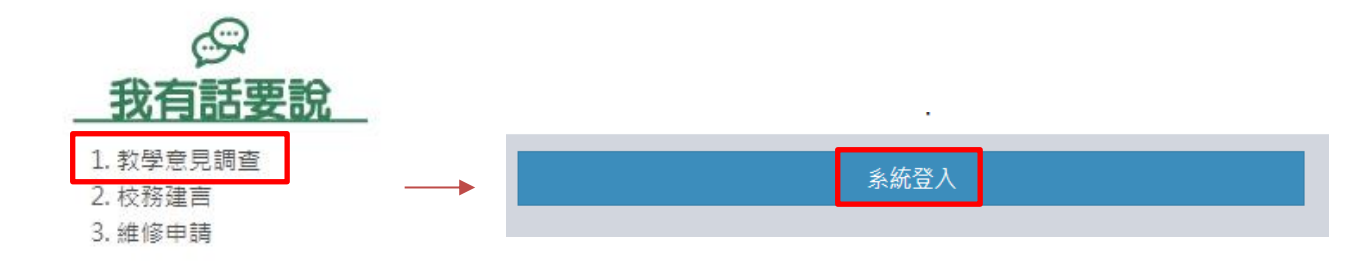

二、 登入教學意見調查系統(帳號:學號,密碼:同校務行政系統密碼)

Please log in with the account (student ID) and password (the one that is used to enter the school affairs platform).

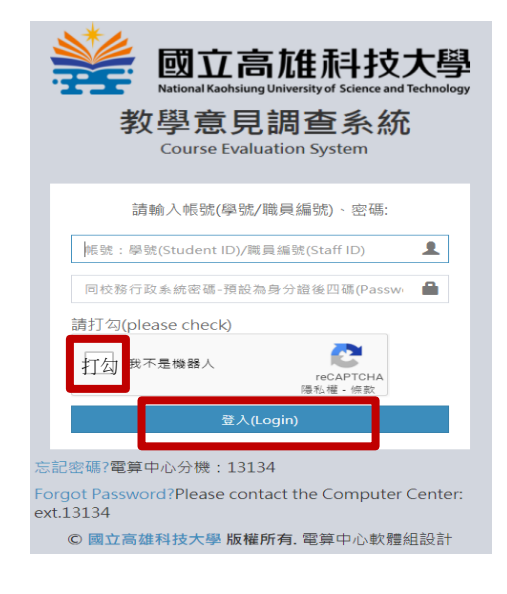

三、 點選「期末問卷」,進行「期末問卷填寫」。

Click "survey for final" and click "fill out the survey for final".

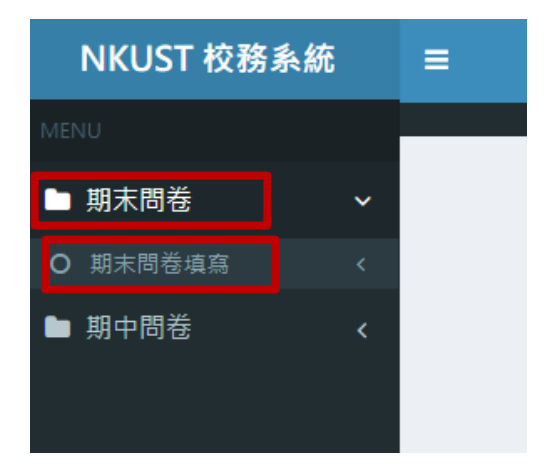

## 四、 逐一進行各科問卷填寫。

Click the blue button to start filling out the survey for each course.

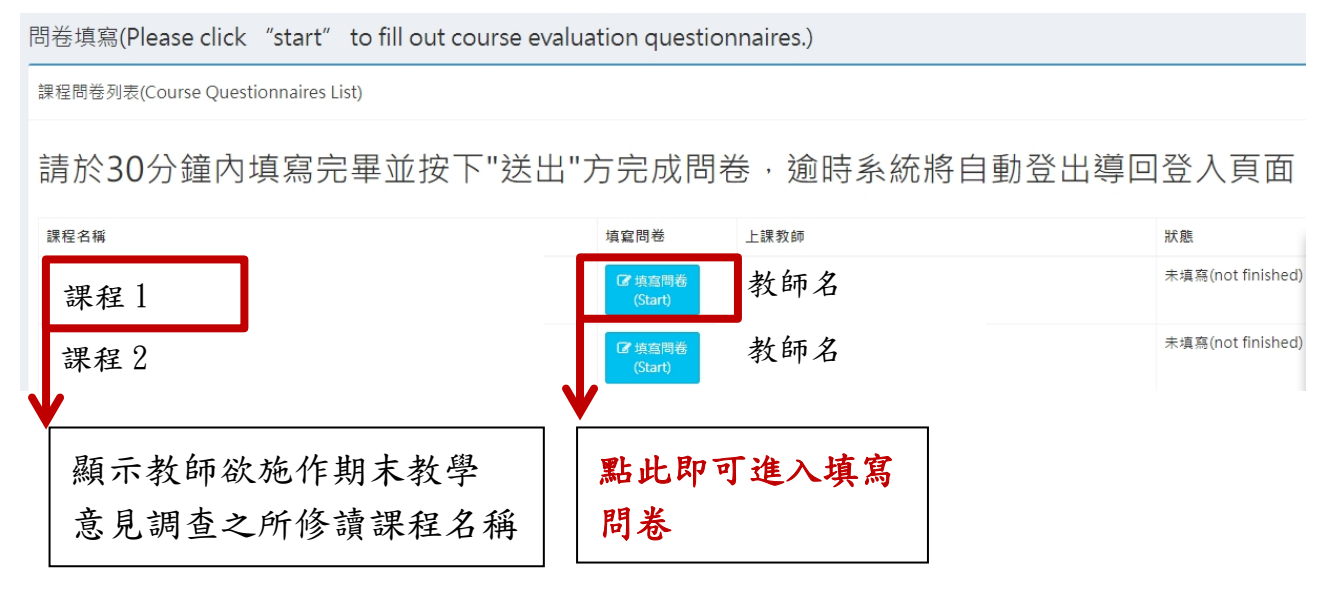

\*From the left to the right side of the page displays: "names of courses", "fill out the survey", "teachers" and "status of the survey".

五、 確認填寫完畢後,點選「送出」;點選「送出」鈕後,頁面上方計時器會重新倒數計時,敬請安心繼續填答其他科目。若出現「系統繁

忙」,最大的可能性是頁面閒置過久,請重新登入後進行填寫。 After filling out the survey, click the "submit" button to restart the countdown and continue to fill out surveys for other courses. If the sign of "The system is busy" appears, please re-login to continue filling out the survey.

| 問卷填寫                                                                                                    | 8-2 熟練否定、中部反型の使う影響方式、連系要選舉要成的意味(Cherall the online teaching strategy adjusted by teacher gives rise to effective learning outcomes.)                                         |
|----------------------------------------------------------------------------------------------------|----------------------------------------------------------------------------------------------------|
| 課程名稱: · · · · · · · · · · · · · · · · · · ·                                                                                                    | ○ 非常河屋 istrongly agree ○ 凤屋 iagree ○ 没有里見 ihave no comments.(笹上園功福位未採用者・装備武苗港) ○ 不同屋 idisagree<br>○ 非常不同屋・原因(株文学校15) istrongly disagree and the reasons are(Please explain.) |
| 1-1 記念主導電導構開身・教會主動設置電気開間換長記局筆・重鉄資料場 : (When have oursitons about this course, I would try to find answers (such<br>classmates or looking for information))<br>体理素正式(Avange の 定定定定(Cheng) の 管機(Sometimes) の 得意広元(Occasionality) の 没不知道が(Saldom or never) |                                                                                                    |
| 1-2 先上信行祭育心理情告诉Avy attention to this course)<br>○ 非常素単心(Nery attentive) 〇 道重単心(Attentive) 〇 音通(So so) 〇 不太単心(Somewhat absent minded) 〇 非常不要心(Very absent minded)                                                                                        | 9-1 在本課程中,我覺得約會最深刻所樂習到的知識 - 廢度或找她是_()n this course, the most impressive knowledge, attitude or skill that I have learned is)                                                 |
| 1-3 未訂本課程的整整客食 : 例y learning attitude for this course lc)<br>○ 根認真(Nery serious) ○ 建算認真(Somenhat serious) ○ 健倦(So so) ○ 判私不認真(not so serious) ○ 非常不認真(not serious at all)                                                                               |                                                                                                    |
| 1-4 职上運門課題資料)+ 平均考理時髦的為:(The time I spend each week on previewing this course)<br>○ 1小時以上(> 1 hr) ○ 40分類=1小時(40-60 min) ○ 20-40分數(20-40 min) ○ 20分類以作(<20 min) ○ 從不得留例ever)                                                                             | 9-2 排斥本課程。日後長會希望將本課程推薦後學弟錄紙作課會的理由(After taking this course, I would recommend this course to other students and the reasons are)                                             |
| 1-5 教上编門課編篇编号 - 平均年還時間約書:(The time I spend each week on reviewing this course : )<br>○ 1小時以上(+ 1 hr) ○ 40 %還-1小時(40-40 min) ○ 20-43 %還(20-40 min,) ○ 20 %還(近(+(20 min) ○ 位不根置的(wwr)                                                                     |                                                                                                    |
| 1-6 紀上使門間的出席状況: (-My attendance in this course)<br>〇 全動(Full attendance) 〇 動標1-2次(1-2 absences) 〇 動標3-4次(3-4 absences) 〇 動標5-6次(5-6 absences) 〇 動標7次以上(>7 absences)                                                                                     | 9-3 長徳封本課程版課款時間(原題 · 股影地建築)Other gratitude, encouragement or suggestions to the instructor.                                                                                  |
| 2-1 教紙問題運輸金額所教設設課題内容。( can clearly understand the contents taught in this course.)<br>〇 非案同意(Strongly agree) 〇 同意(Agree) 〇 雷通(Nextral) 〇 不同意(Disagree) 〇 非案不同意(Strongly disagree)                                                                       |                                                                                                    |
| 2-2 我起回論問題有所改圖。6 can learn something from this course.)<br>○ 特案同卷(Strongly agree) ○ 同卷(Agree) ○ 首優(Neutral) ○ 不同巻(Disagree) ○ 特案不同卷(Strongly disagree)                                                                                                  | Q 送出(Submit)                                                                                                    |
| The contract of the second state of the presence A contracted states to be pay offer the STATE and Methods (1) STATES                                                                                                    |                                                                                                    |

## 六、 若填完該科,主畫面會顯示該科已完成填寫。

Once you finish a survey for one course, the "status of the survey" will become

#### "finished" on the main page.

問卷填寫(Please click "start" to fill out course evaluation questionnaires.)

課程問卷列表(Course Questionnaires List)

請於30分鐘內填寫完畢並按下"送出"方完成問卷,逾時系統將自動登出導回登入頁面

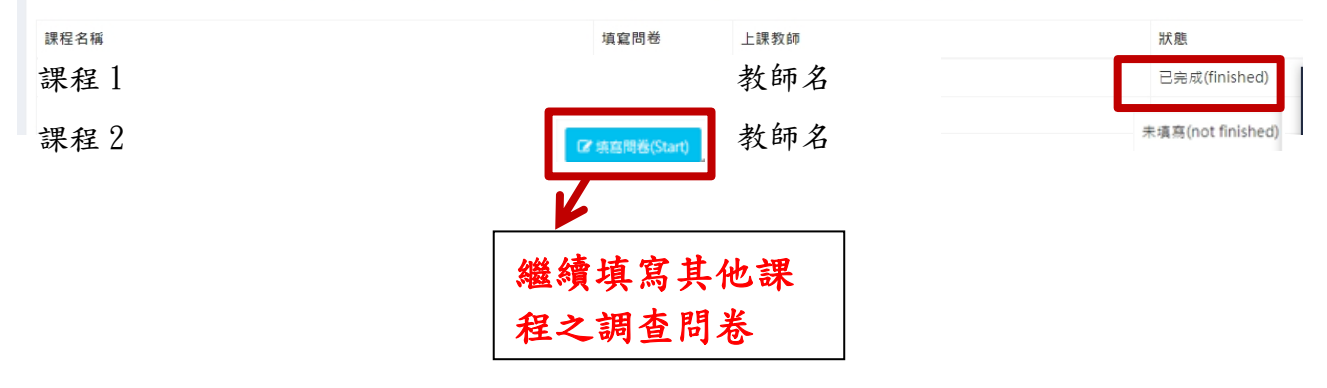

# 七、 課程問卷列表所列課程狀態皆為「已完成」的話,表示您已完成 本學期期末教學意見之填答。 \*Please click the other survey that has not been filled out to continue filling out.

Once the "status of the survey" for every course has become "finished", then you have done the course evaluation survey for this semester.

# 八、 點選畫面右上角之姓名後,按「登出」。

click on your 'Name' in the top-right corner of the screen, then click 'Sign out'.

| ≡ l                                                                       |   | 2.2.2        |
|---------------------------------------------------------------------------|---|--------------|
| 問卷填寫 (Please click "start" to fill out course evaluation questionnaires.) | Ē | ≛出(Sign out) |
|                                                                           |   |              |

課程問卷列表(Course Questionnaires List)